# Instructions for https://prinillus.ch

This Document instructs you through the steps that are necessary to set up an account at prinillus.ch, which will trade your cryptocurrencies for you to make profit. To do that, you first must open a free account trading account.

# 1 Contents

| 2 | Intro | oduction                               | 1 |
|---|-------|----------------------------------------|---|
| 3 | Cre   | ate a Trade-Account                    | 1 |
|   | 3.1   | Coinbase Pro                           | 1 |
|   | 3.2   | Binance                                | 1 |
| 4 | Ope   | en an API and register on prinillus.ch | 2 |
|   | 4.1   | Coinbase Pro                           | 2 |
|   | 4.2   | Binance                                | 4 |
|   | 4.3   | Register at https://prinillus.ch       | 7 |
| 5 | Get   | Proposals                              | 8 |
| 6 | Let   | the System trade                       | 9 |
|   |       |                                        |   |

# 2 Introduction

Prinillus.ch is an autonomous trader that listens to signals in the corresponding currency, and triggers either a buy or a sell of this currency. For this, Prinillus needs access to a trading-account.

As by now, the whole service is free of cost. Prinillus does not cost you a cent. Here should be said that every trading-platform has its own transaction-fees. As example, to trade with Binance, every transaction has a fee of ca. 0.1%

All Prices are in EURO.

## 3 Create a Trade-Account

To do this, just follow the steps from the Corresponding site.

3.1 Coinbase Pro Getting Started

3.2 Binance Getting Started

3.3 Kraken Getting Started

# 4 Open an API and register on prinillus.ch

As soon as you registered your account on one of those trading-platforms, you must set up an API. To do this, just follow the right tutorial.

### 4.1 Coinbase Pro

Go to pro.coinbase.com and sign in. Now you should see this trading-overview. Click on your Account in the upper right corner.

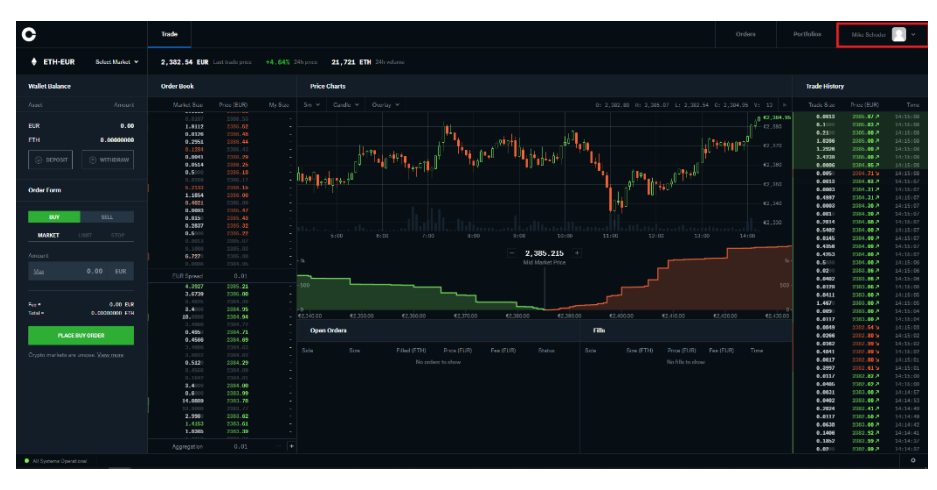

Now you can see the menu. Click on API.

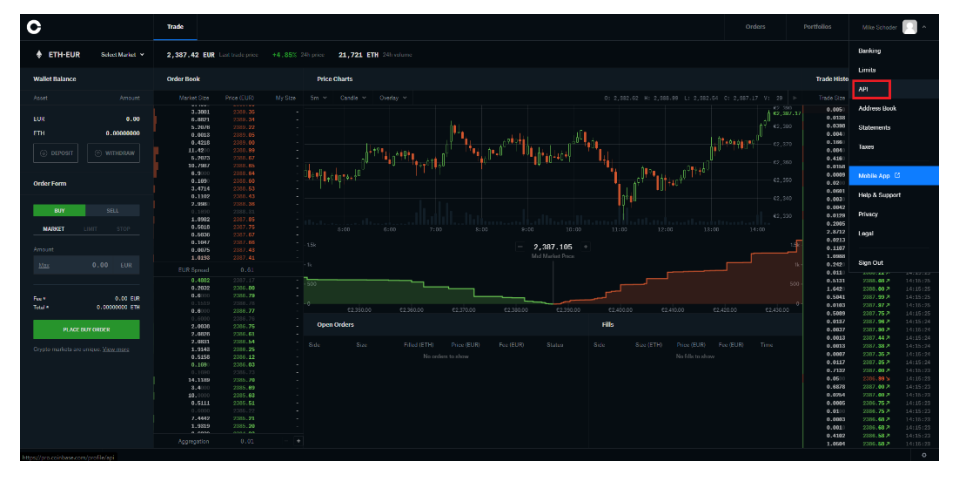

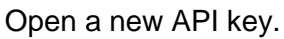

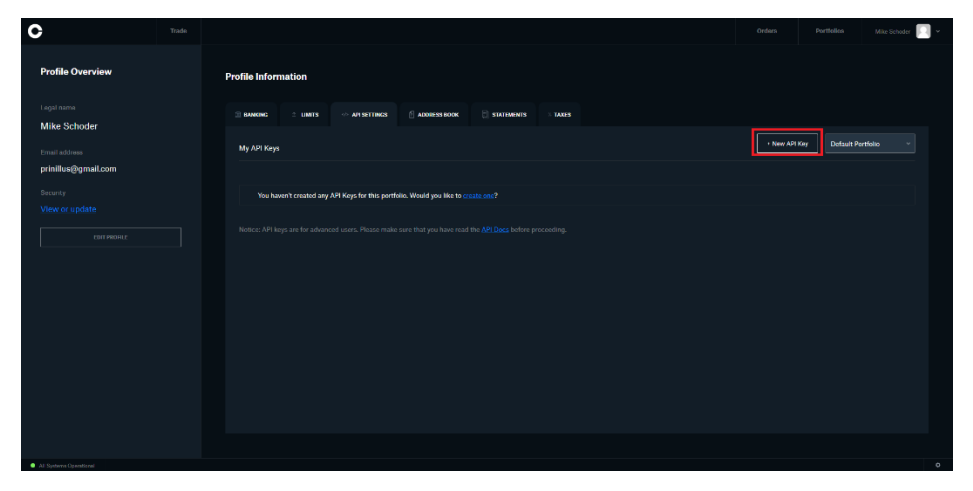

You can now define your own API passphrase. Remember what you give in.

| C                          | Trade |                                             |   | Orders | Portfolios | Mile Schoder 🔝 👻 |
|----------------------------|-------|---------------------------------------------|---|--------|------------|------------------|
| Profile Overview           |       | Add An API Key                              |   |        |            |                  |
| Legal name<br>Mike Schoder |       | Portfolis *<br>Default Portfolio            |   |        |            |                  |
| Email address              |       |                                             |   |        |            |                  |
| Security<br>View or update |       | Pennasona*<br>✓ Vine<br>✓ Tranke<br>✓ Trade |   |        |            |                  |
| COTH PRODUCE               |       | Pasiphiae*<br>6kwq864mz5u                   |   |        |            |                  |
|                            |       |                                             |   |        |            |                  |
|                            |       | CHARLANCEY                                  | ] |        |            |                  |
|                            |       |                                             |   |        |            |                  |
|                            |       |                                             |   |        |            |                  |
|                            |       |                                             |   |        |            |                  |
| All Systems Operational    |       |                                             |   |        |            |                  |

In the white dialog, it shows you your API Secret. Copy this and remember it, as it is important.

| C                                                                 | Irade |                                                    |                                                                                    | Orders Portfolios Mite Scholer 🎆 🛩 |
|-------------------------------------------------------------------|-------|----------------------------------------------------|------------------------------------------------------------------------------------|------------------------------------|
| Profile Overview                                                  |       | Profile Information                                | API Key Created ×                                                                  |                                    |
| Legal rame<br>Mike Schoder<br>Fraiti admas<br>prinillus@gmail.com |       | II BANKING II LINIT<br>My API Keys                 | $\checkmark$                                                                       | + New AN Rey Default Purtholic +   |
| Security                                                          |       | 0.000                                              | Store your API Secret Now<br>Store it in a safe place. It will not be shown again. |                                    |
| <u>View or urclate</u><br>con morest                              |       | Orienaut Porta<br>664615dfa51<br>Michaame:<br>FApi | All Senit                                                                          | Dades                              |
|                                                                   |       | Notice: API keys are for an                        | DONE                                                                               |                                    |
|                                                                   |       |                                                    |                                                                                    |                                    |
|                                                                   |       |                                                    |                                                                                    |                                    |
|                                                                   |       |                                                    |                                                                                    |                                    |
|                                                                   |       |                                                    |                                                                                    |                                    |
| Al Systems Operational                                            |       |                                                    |                                                                                    | 0                                  |

Now that you created your API Key, it shows you the key itself. Also remember this one, as you need all 3 pieces of the key to register at prinillus.ch.

| C                          |                                                                      |             |                 | Mile Schoder 🔲 🛩 |
|----------------------------|----------------------------------------------------------------------|-------------|-----------------|------------------|
| Profile Overview           | Profile Information                                                  |             |                 |                  |
| Logal name                 | 🗈 BANKING 🚓 LIMITS 🛷 AFISITTINGS 🖉 AKONESS BOOK 🗄 STATIANTYS 🕆 TAXES |             |                 |                  |
| Mike Schoder               | My API Koya                                                          | + New API F | ey Detault Port |                  |
| prinillus@gmail.com        |                                                                      |             |                 |                  |
| Security<br>View or update | Debut Perholio      mean                                             |             |                 |                  |
| EDIT PROFILE               | Nicinamic Permitations                                               |             |                 | Delete           |
|                            | viça vçay hacışı haran                                               |             |                 |                  |
|                            |                                                                      |             |                 |                  |
|                            |                                                                      |             |                 |                  |
|                            |                                                                      |             |                 |                  |
|                            |                                                                      |             |                 |                  |
|                            |                                                                      |             |                 |                  |
|                            |                                                                      |             |                 |                  |
|                            |                                                                      |             |                 |                  |
| All Systems Coarational    |                                                                      |             |                 | ¢                |

### 4.2 Binance

Go to binance.com and sign in. Now you should see this wallet-overview. Click on your Account in the upper right corner. Now you can see the menu. Click on API Management.

| SINANCE III         | Buy Crypto (LSK) * Markets Trade * De     | arivatives * Finance *                                                                                                    | Wallet * Orders * | 🙆 🖆 Download English   USD                               |
|---------------------|-------------------------------------------|----------------------------------------------------------------------------------------------------|-------------------|----------------------------------------------------------|
| Cverview            | Overview                                  |                                                                                                    |                   | mi***@bluewin.ch →<br>◇ VIP 0 anothed                    |
| Fiat and Spot       |                                           | C Security                                                                                                    |                   |                                                          |
| Margin              | Deposit Withdraw Transfer                 | Transaction History                                                                                                    |                   | Identification                                           |
| Futures             |                                           |                                                                                                    |                   | GI API Management                                        |
| P2P                 | Estimated Balance                         |                                                                                                    |                   | E Reward Center                                          |
| Eam                 | U.UUZZ61Z7 BTC = \$73.10                  |                                                                                                    |                   | III Task Center                                          |
| Pool                |                                           |                                                                                                    |                   |                                                          |
| Vanilla Options     | Fiat and Spot<br>0.00226127 BTC ~ \$73.10 | • 6 0                                                                                                    | E.                | ے بروہ بروہ بروہ میں میں میں میں میں میں میں میں میں میں |
| BPLAY               | 18. Canco Montin                          |                                                                                                    |                   |                                                          |
| JEX                 | 0.00000000 BTC                            | irade assets using tundo provided by a third party with a Margin Account. I ransfer hunds to your<br>Margin Account to start trading! |                   | Transfer                                                 |
| WazirX              | All Tardana Marcin                        |                                                                                                    |                   |                                                          |
| Binance TR          | 26 Isotated Margin<br>0.00000000 BTC      | Trade assets using funds provided by a third party with a Margin Account. Transfer funds to your<br>Margin Account to start trading!  |                   | View                                                     |
| Tokocrypto          | 14 LICEVA M Extrem                        |                                                                                                    |                   |                                                          |
| Transaction History | 0.00000000 втс                            | Transfer USDT to your USDB/MF Nutures account to trade USDT margined futures with no<br>expiration and up to 123x leverage.           |                   | Inactive Activate                                        |

To create an API, simply give in a name for your new API.

| 4  | BINANCE       |   | Buy Crypto 🕂 🕏                                                      | Markets                     | Trade 👻                      | Derivatives *                        | Finance                           | •                               |
|----|---------------|---|---------------------------------------------------------------------|-----------------------------|------------------------------|--------------------------------------|-----------------------------------|---------------------------------|
| å  | Dashboard     |   |                                                                     |                             |                              |                                      |                                   |                                 |
| \$ | Payment       |   | Label API key to proceed                                            | igeme                       | ent                          |                                      |                                   |                                 |
|    | Security      |   | Prinillus                                                           |                             |                              | Crea                                 | te API                            |                                 |
| 23 | Reward Center |   | Please enter API key lab                                            | el                          |                              |                                      |                                   |                                 |
| ē  | Task Center   |   | <ol> <li>Do not disclose you</li> <li>Be aware that your</li> </ol> | ır API Key to<br>API Key ma | anyone to a<br>y be disclose | void asset losse<br>d by authorizing | s. It is recor<br>; it to a thirc | nmended to k<br>I-party platfor |
| ₽  | Settings      | • |                                                                     |                             |                              |                                      |                                   |                                 |

#### After verifying that it is really you and that you want to create the API, it will look like this:

| Prinillus1          |                                                                                                    |                                                             | Edit restrictions Delete                  |
|---------------------|----------------------------------------------------------------------------------------------------|-------------------------------------------------------------|-------------------------------------------|
|                     | API Key                                                                                                    | сырольных Сору                                              |                                           |
| Scan to get address | API restrictions           API restrictions <ul></ul>                                                             | Enable Spot & Margin Trading     Permits Universal Transfer | Enable Withdrawals Enable Vanilla Options |
|                     | IP access restrictions:  Unrestricted (Less Secure) This API key allc Restrict access to trusted IPs only (Recomm | ws access from any IP address. This is not recommended.     |                                           |

Now remember the API Key and the Secret Key. Both are required to register at Prinillus.ch. The API of Binance does not need an API Passphrase, so just skip this information when registering.

### 4.3 Kraken

Go to Kraken.com and sign in. Now you should see this wallet-overview. Click on your Account in the upper right corner. Now you can see the menu. Click on API.

| Trade Prices Earn Funding His         | tory Support Buy Crypto                 | Availa | able Balances:<br>0.00000 BTC === (<br>19.67 EUR | Mike 🔺 |
|---------------------------------------|-----------------------------------------|--------|--------------------------------------------------|--------|
| Finish setting up your Kraken account |                                         | 2 of 3 | Settings                                         | ~      |
| Vorify Your Account for Eist          | Vou Mada a Tradal                       |        | Security                                         | ~      |
| Verify your identity to trade fiat    | You've made your first trade and you're | ~      | Overview                                         |        |
| increase your funding limits.         | expert. Make another trade              |        | 2FA Settings                                     |        |
|                                       |                                         |        | Global Settings Lock                             |        |
|                                       | Buy, sell, or convert crypto instantly  |        | API                                              |        |
|                                       |                                         |        | Get Verified                                     |        |
|                                       | Buy Sell Convert                        |        | <b>[→</b> Sign Out                               |        |
|                                       | Amount                                  |        |                                                  |        |
|                                       | © 0.00                                  |        |                                                  |        |
|                                       | BUY MAX                                 |        |                                                  |        |
|                                       | Buy                                     |        |                                                  |        |
|                                       | Ethereum                                |        |                                                  |        |
|                                       | Pay with Kraken EUR balance • 19.67 EUR |        |                                                  |        |
|                                       | Preview buy                             |        |                                                  |        |
|                                       |                                         |        |                                                  |        |

To create an API, click on "add key".

| M                | Trade      | Prices     | Earn                      | Funding            | History           | Support                       | Buy Crypto                          |                 | Available Balances:<br>0.00000 BTC<br>19.67 EUR | <br>0 | Mike 🔻     |
|------------------|------------|------------|---------------------------|--------------------|-------------------|-------------------------------|-------------------------------------|-----------------|-------------------------------------------------|-------|------------|
| Market<br>BTC/EU | RQ         |            | .ast price<br>39,464.8 El | 24h vo<br>UR 1,873 | ume<br>.33587 BTC | Weighted avg.<br>39,295.3 EUR | 24h low/high<br><b>38,473.7 EUR</b> | —● 39,830.0 EUR |                                                 |       | <u>Lui</u> |
| Security         | / Overview | 2FA        | Settings                  | Global Se          | ttings Lock       | API                           |                                     |                 |                                                 |       |            |
| API k            | ey mar     | nagem      | ent                       |                    |                   |                               |                                     |                 |                                                 |       |            |
| Cus              | stom API   | keys       |                           |                    |                   |                               |                                     |                 |                                                 |       | Add key    |
| Add              | , remove o | r edit any | / of your AP              | I keys belov       |                   |                               |                                     |                 |                                                 |       |            |
| KEY              | DESCRIPT   | ION        | ł                         |                    | ION               | CREATE                        | )                                   | LAST MODIFIE    | ED 🜲                                            |       |            |

Give it the following Rights:

| Trade Price                                   | is Earn                       | Funding             | History            | Support                      | Buy Crypto                          |                              | Available Balances:<br>0.00000 BTC<br>19.67 EUR | :: | 0        | Mike 🔻 |
|-----------------------------------------------|-------------------------------|---------------------|--------------------|------------------------------|-------------------------------------|------------------------------|-------------------------------------------------|----|----------|--------|
| narket<br>STC/EUR Q                           | Last price<br><b>39,464.8</b> | 24h vo<br>EUR 1,874 | lume<br>.04928 BTC | Weighted avg.<br>39,296.0 El | . 24h low/high<br>JR 38,479.0 EUR = | =● <sup>,</sup> 39,830.0 EUR |                                                 |    |          | Lui    |
| ecurity Overview 2                            | FA Settings                   | Global Se           | ttings Lock        | API                          |                                     |                              |                                                 |    |          |        |
| Add API key                                   |                               |                     |                    |                              |                                     |                              |                                                 |    |          |        |
| Key description<br>Prinillus                  |                               |                     |                    |                              |                                     |                              |                                                 |    |          |        |
| Nonce window                                  |                               |                     |                    |                              |                                     |                              |                                                 |    |          |        |
| KEY PERMISSIONS                               |                               |                     |                    |                              |                                     |                              |                                                 |    |          |        |
| Funds                                         |                               |                     | Or                 | der & Trades                 |                                     | Ot                           | her                                             |    |          |        |
| Query Funds                                   |                               |                     | ~                  | Query Oper                   | n Orders & Trades                   |                              | Query Ledger Entries                            |    |          |        |
| Deposit Funds                                 | 3                             |                     | ~                  | Query Close                  | ed Orders & Trades                  |                              | Export Data                                     |    |          |        |
| Withdraw Fun                                  | ds                            |                     | ~                  | Create & M                   | odify Orders                        |                              | Access WebSockets A                             | PI |          |        |
|                                               |                               |                     | ~                  | Cancel/Clo                   | se Orders                           |                              |                                                 |    |          |        |
| Key expiration<br>Set a key expiration        | date and time                 | e, after which      | it becomes         | unusable                     |                                     |                              |                                                 |    |          |        |
| Query start date/ti<br>Earliest data is allow | me<br>ved to be que           | ried                |                    |                              |                                     |                              |                                                 |    |          |        |
| Query end date/tin<br>Latest data is allowe   | <b>ne</b><br>ed to be queri   | ed                  |                    |                              |                                     |                              |                                                 |    |          |        |
|                                               |                               |                     |                    |                              |                                     |                              | Cancel                                          | Ge | nerate k | (ey    |

Now remember the API Key and the Secret Key. Both are required to register at Prinillus.ch.

| Trade I                                                                                                    | Prices Ear                                            | n Func           | ding Hi                  | istory                            | Support                                                     | Buy Crypto                                                                     |              | 19.67                                                  | EUR             |    | $\mathbf{U}$ | Mike  |
|----------------------------------------------------------------------------------------------------|-------------------------------------------------------|------------------|--------------------------|-----------------------------------|-------------------------------------------------------------|--------------------------------------------------------------------------------|--------------|--------------------------------------------------------|-----------------|----|--------------|-------|
| t<br>EUR Q                                                                                                    | Last pri<br>39,450                                    | ce :<br>.1 EUR : | 24h volume<br>1,874.4367 | 74 BTC                            | Weighted avg.<br>39,296.1 EUR                               | 24h low/high<br>38,479.0 EUR —●                                                | 39,830.0 EUR |                                                        |                 |    |              |       |
| ity Overview                                                                                                    | 2FA Settin                                            | gs Glo           | bal Setting              | s Lock                            | API                                                         |                                                                                |              |                                                        |                 |    |              |       |
|                                                                                                    |                                                       |                  |                          |                                   |                                                             |                                                                                |              |                                                        |                 |    |              |       |
| dd API ke                                                                                                    | ∍y                                                    |                  |                          |                                   |                                                             |                                                                                |              |                                                        |                 |    |              |       |
| API key                                                                                                    |                                                       |                  |                          |                                   |                                                             |                                                                                |              |                                                        |                 |    |              |       |
|                                                                                                    |                                                       | -                |                          |                                   | -                                                           |                                                                                |              |                                                        |                 |    |              |       |
| Сорун                                                                                                    | key                                                   |                  |                          |                                   |                                                             |                                                                                |              |                                                        |                 |    |              |       |
|                                                                                                    |                                                       |                  |                          |                                   |                                                             |                                                                                |              |                                                        |                 |    |              |       |
| Private key                                                                                                    | NT: Caus and                                          | eto se this la   |                          |                                   |                                                             |                                                                                |              |                                                        | •               |    |              |       |
| Private key<br>() IMPORTA<br>Copy priva                                                                                                    | INT: Save and<br>ate key                              | store this k     | key in a safe            | e place. Yo                       | ou can only view                                            | v your API private key in                                                      | n this step. |                                                        | -               |    | Show         | QR co |
| () IMPORTA<br>Copy priva<br>Key description<br>Prinillus                                                                                      | NT: Save and                                          | store this k     | cey in a safe            | e place. Yo                       | u can only view                                             | v your API private key i                                                       | n this step. |                                                        |                 |    | Show         | QR co |
| (i) IMPORTA<br>Copy priva<br>Key description<br>Prinillus<br>Nonce window<br>0                                                                | NT: Save and                                          | store this k     | key in a safe            | e place. Yo                       | u can only view                                             | v your API private key i                                                       | n this step. |                                                        |                 |    | Show         | QR co |
| (i) IMPORTA<br>Copy prive<br>Key description<br>Prinillus<br>Nonce window<br>0<br>EY PERMISSIO                                                | NT: Save and                                          | store this k     | xey in a safe            | e place. Yo                       | ou can only view                                            | v your API private key i                                                       | n this step. |                                                        |                 |    | Show         | QR co |
| (i) IMPORTA<br>Copy privz<br>Key description<br>Prinillus<br>Nonce window<br>O<br>EY PERMISSIO<br>unds                                        | NT: Save and<br>ate key                               | store this k     | xey in a safe            | e place. Yo                       | eu can only view                                            | v your API private key i                                                       | n this step. |                                                        |                 |    | Show         | QR co |
| (i) IMPORTA     Copy priva     Key description     Prinillus     Nonce window     0     EY PERMISSIO     unds     Query Fur                   | NT: Save and<br>ate key                               | store this k     | xey in a safe            | e place. Yo<br>Orde<br>♥ (        | er & Trades<br>Query Open C                                 | v your API private key in                                                      | n this step. | r<br>Query Ledger Ent                                  | tries           |    | Show         | QR co |
| (i) IMPORTA<br>Copy priva<br>Key description<br>Prinillus<br>Nonce window<br>0<br>EY PERMISSIO<br>unds<br>Query Fur<br>Deposit Fu<br>Withdraw | NT: Save and<br>ate key<br>NS<br>nds<br>unds<br>Funds | store this k     | xey in a safe            | e place. Yo<br>Orde<br>2 (<br>2 ( | er & Trades<br>Query Open C<br>Query Closed<br>Create & Mod | v your API private key in<br>Drders & Trades<br>Orders & Trades<br>lify Orders | n this step. | r<br>Query Ledger Ent<br>Export Data<br>Access WebSock | tries<br>ets AP | PI | Show         | QR co |

### 4.4 Register at https://prinillus.ch

Click on Login.

| Prifillus Ikon top                                                                                                    | Î |
|----------------------------------------------------------------------------------------------------|---|
| Prinillus Autotrader<br>Perfect for you if you don't know what you're doing in the market                                                                                                    |   |
|                                                                                                    |   |
|                                                                                                    |   |
| Features                                                                                                    |   |
| Enable / Disable Trading per Crypt-Currency                                                                                                    |   |
| Choose Strategy                                                                                                    |   |
| Look into your Orders and Open positions                                                                                                    |   |
|                                                                                                    |   |
|                                                                                                    |   |
| Copyright DPhrillips 2021, for problems send a mail to privileo@privileo@priv | _ |

Then click on Register.

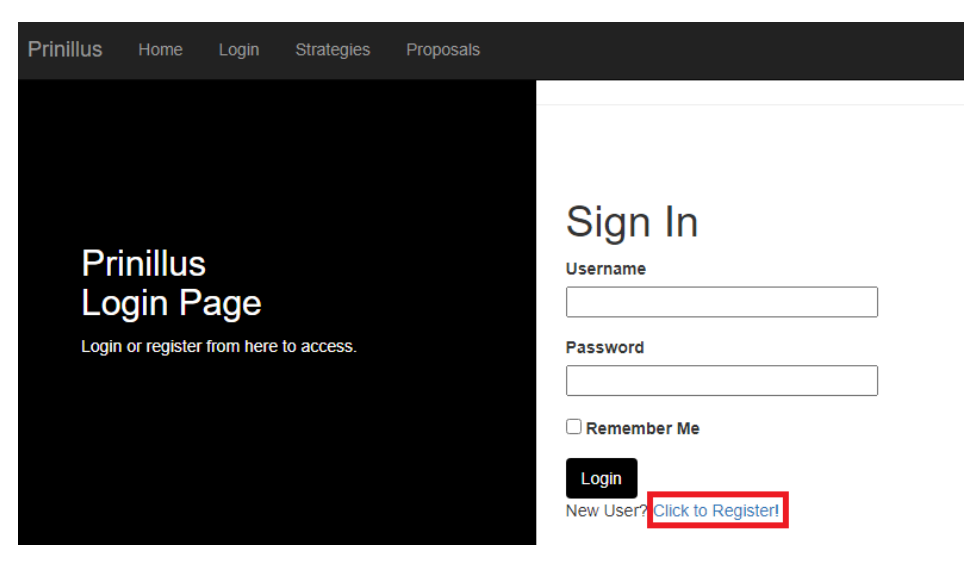

Now create your Username, give in an email where we can reach you, create a Password, and give in the API data that you gathered beforehand.

| Prinillus<br>Register Page<br>Logio or register from here to acces. | Register<br><sup>Username</sup>       |
|---------------------------------------------------------------------|---------------------------------------|
| Continuow whats all apprivate the Documentation                     | Password Repeat Password              |
|                                                                     | Api<br>-API Combase Pro> v<br>API Key |
|                                                                     | API Secret                            |
|                                                                     | API Passphrase                        |
|                                                                     | Register                              |

As soon as you registered, you can login and see your portfolios.

# 5 Get Proposals

To know what the best strategy or currency is at the moment, you should navigate to <u>Proposals</u>.

| Prinilius                                                                        |                                   |                             |                                                       |                 |        | Proposals |  |  |  |  |
|----------------------------------------------------------------------------------|-----------------------------------|-----------------------------|-------------------------------------------------------|-----------------|--------|-----------|--|--|--|--|
|                                                                                  |                                   |                             |                                                       |                 |        |           |  |  |  |  |
|                                                                                  |                                   |                             |                                                       |                 |        |           |  |  |  |  |
| The Best Pairings for the last Week                                              |                                   |                             |                                                       |                 |        |           |  |  |  |  |
| The lowe                                                                         | r you look,                       | the less                    | er it was tra                                         | aded            |        |           |  |  |  |  |
| Currency                                                                         |                                   |                             |                                                       |                 |        | Strategy  |  |  |  |  |
| MATIC                                                                            |                                   |                             |                                                       |                 |        | MACD      |  |  |  |  |
| ETH                                                                              |                                   |                             |                                                       |                 |        | MACD      |  |  |  |  |
| FIL                                                                              |                                   |                             |                                                       |                 |        | MACD      |  |  |  |  |
| ETH                                                                              |                                   |                             |                                                       |                 |        | EMA       |  |  |  |  |
|                                                                                  |                                   |                             |                                                       |                 |        |           |  |  |  |  |
| The E                                                                            |                                   | Irren<br>the less           | cies for                                              | r the la        | ast W  | eek       |  |  |  |  |
| The E                                                                            | Best Cu<br>r you look,            | Irren(                      | cies foi<br>er it was tra                             | r <b>the la</b> | ast W  | eek       |  |  |  |  |
| The E<br>The lowe<br>currency<br>MATIC                                           | Best Cu<br>r you look,            | Irren(                      | cies foi<br>er it was tra                             | r <b>the la</b> | ast W  | eek       |  |  |  |  |
| The lowe<br>currency<br>MATIC<br>ETH                                             | Best Cu<br>r you look,            | Irren(                      | cies foi<br>er it was tra                             | r the la        | ast We | eek       |  |  |  |  |
| MATIC<br>The lowe<br>currency<br>MATIC<br>ETH<br>FIL                             | Best Cu<br>r you look,            | Irren(                      | cies foi<br>er it was tra                             | r the la        | ast We | eek       |  |  |  |  |
| The lowe<br>currency<br>MATIC<br>ETH<br>FIL<br>AAVE                              | Best Cu<br>r you look,            | Irren(                      | cies foi<br>er it was tra                             | r the la        | ast We | eek       |  |  |  |  |
| MATIC<br>The lowe<br>currency<br>MATIC<br>ETH<br>FIL<br>AAVE<br>CGLD             | Best Cu<br>r you look,            | Irren(                      | cies foi                                              | r the la        | ast W  | eek       |  |  |  |  |
| MATIC<br>The lowe<br>currency<br>MATIC<br>ETH<br>FIL<br>AAVE<br>CGLD             | Best Cu<br>r you look,            | Irren(                      | cies foi                                              | r the la        | ast W  | eek       |  |  |  |  |
| The E<br>The lowe<br>currency<br>MATIC<br>ETH<br>FIL<br>AAVE<br>CGLD             | Best Cu<br>r you look,            | Irrend<br>the less          | cies for<br>er it was tra                             | the la          | ast We | ek        |  |  |  |  |
| MATIC<br>The lowe<br>currency<br>MATIC<br>ETH<br>FIL<br>AAVE<br>CGLD<br>The lowe | Best Cu<br>r you look,<br>Best St | Irrend<br>the less<br>rateg | cies for<br>er it was tra<br>ies for<br>er it was tra | the la          | ast We | ek        |  |  |  |  |

Now you can see the best Strategy paired with the best Currency, or just the best momentary traded Currency or Strategy as it.

### 6 Let the System trade

Search for currency...

To let the system make your Trades, you have to navigate to Trading:

| Prinillus | Home | Logout | Trading | Orders | Personal | Strategies | Proposals |  |
|-----------|------|--------|---------|--------|----------|------------|-----------|--|
|           |      |        |         |        |          |            |           |  |

# You can tell the System, which Currency it has to trade with which Strategy and if trading is active.

You see which Currency, and then you have to choose which strategy, and if trading for this Currency is enabled. You set it per row, and then press on the save button.

| Currency | Strategy | Allowed               |                        |                            |       |
|----------|----------|-----------------------|------------------------|----------------------------|-------|
|          |          |                       |                        |                            | _     |
| BTC      | nan      | nan                   | MACD 🗸                 | Enable Trading 🗸           | Save  |
| A A) /5  |          |                       |                        | Eachine and                |       |
| AAVE     | nan      | nan                   | MACD V                 | Enable Trading V           | Save  |
| ALGO     | nan      | nan                   |                        | Enable Trading V           | Caus  |
|          |          |                       |                        |                            | Save  |
| BCH      | nan      | nan                   | MACD 🗸                 | Enable Trading 🗸           | Save  |
|          |          |                       |                        |                            |       |
| ADA      | nan      | nan                   | MACD 🗸                 | Enable Trading 🗸           | Save  |
|          |          |                       |                        | Frankla Tandian            |       |
| BAI      | nan      | nan                   | MACD V                 | Enable Trading V           | Save  |
| DOGE     | nan      | nan                   |                        | Enable Trading V           | 0.711 |
|          |          |                       |                        |                            | Save  |
| EOS      | nan      | nan                   | MACD 🗸                 | Enable Trading 🗸           | Save  |
|          |          |                       |                        |                            |       |
| ETC      | nan      | nan                   | MACD 🗸                 | Enable Trading 🗸           | Save  |
| 5711     |          |                       |                        | Enchle Tendine             |       |
| EIH      | nan      | nan                   | MACD V                 |                            | Save  |
|          | Copyri   | ight ©Prinillus 2021, | for problems send a ma | ail to prinillus@gmail.com |       |

The system will evenly split the orders on how many currencies you have enabled, and how much money is in your account.

As example, you have an account with 100 Euro. Then you enable 5 currencies. Now comes the first trigger and it buys BTC. You have 80 Euro and 20 Euro in BTC.